# **INSTRUCTIONS D'ENTRETIEN**

### **RÉFÉRENCE : FSA202213**

#### DATE DU JOUR : 19/09/2022

**OBJET : Mise à jour de la BCU des véhicules** 

**TYPE FSA : Prochaine visite de service** 

### Application de service - Mise à jour de la BCU FSA202213 F-MAX

#### Liste des VIN :

La liste VIN est indiquée dans le système EW (FSA202213)

#### <u>Travail:</u>

| Code du travail | Description       | Durée      |
|-----------------|-------------------|------------|
| 29C005 D        | Programmation BCU | 0,4 Heures |

Afin d'éviter que le problème de décharge de la batterie ne se produise dans les véhicules F-MAX, la programmation du module BCU est nécessaire.

Après la mise à jour, la version du logiciel doit être vérifiée sur l'écran de lecture des informations du module. Le numéro de logiciel doit être JC46-14C100-DC\_v0\_.vbf ou supérieur.

| an ECU            |          |                                |                                  | 🐵 🗉 👔 🚺 🗖 👂 |
|-------------------|----------|--------------------------------|----------------------------------|-------------|
| Search<br>ter VIN |          |                                | Select any detected ECU to test. |             |
| e Mode            | ECU Name | Description                    | Status                           | ртс         |
| e                 | HVAC     | Climate Control Unit           | < Click to Scan >                | ртс<br>С    |
| o Scan            | EAPU     | Electronic Air Processing Unit | < Click to Scan >                | DTC         |
|                   | BCU      | Body Control Unit              | < Click to Scan >                | В           |
|                   |          |                                |                                  | Scan All    |
|                   |          |                                |                                  | Scar        |

- Après avoir sélectionné BCU en cliquant sur « Cliquer pour scanner », cliquez une fois de plus pour accéder au module BCU.
- Après être allé dans BCU, si l'écran ci-dessous s'affiche, veuillez cliquer sur le bouton « Mettre à niveau ». Cela peut prendre 5 à 8 minutes si le module a une mise à jour. Pendant ce temps, veuillez ne pas vous engager avec l'ordinateur pour d'autres travaux et assurez-vous que la batterie et la vitesse du réseau sont correctes.

| Unit that you are working on has an upda | ate. Do you    | want to upgrade now? (Upgrade is advised) |
|------------------------------------------|----------------|-------------------------------------------|
|                                          | <b>Opgrade</b> | Proceed                                   |

Après la mise à jour, la version du logiciel doit être vérifiée sur l'écran de lecture des informations du module. Le numéro de logiciel doit être JC46-14C100-DC\_v0\_.vbf ou supérieur.

## **INSTRUCTIONS D'ENTRETIEN**

### **RÉFÉRENCE : FSA202213**

#### DATE DU JOUR : 19/09/2022

## OBJET : Mise à jour de la BCU des véhicules

## **TYPE FSA : Prochaine visite de service**

| Read ECUID              |                                                                                                    |
|-------------------------|----------------------------------------------------------------------------------------------------|
| VIN                     | Click <read ecuid=""> button to display the ECUID of selected ECU.</read>                                   |
| DTC                     |                                                                                                    |
| Flash Programming       |                                                                                                    |
| Calibration             | Read ECUID                                                                                                  |
| RLSM Calibration        | Vehicle Manufacturer ECU Software Number : JC46-14C100-DC                                                   |
| note Key Programming    | Lear Internal Software Version : v7.8.1_rev26118<br>Boot Software Identification : H62x-LFAR-PBI-V.03.00.03 |
| ight Sensor Calibration | Vehicle Identification Number : NM0KCXTP6KJB94195                                                           |
|                         | Result :                                                                                                    |
| Pressure Sensor         | Read ECUID Successful.                                                                                      |

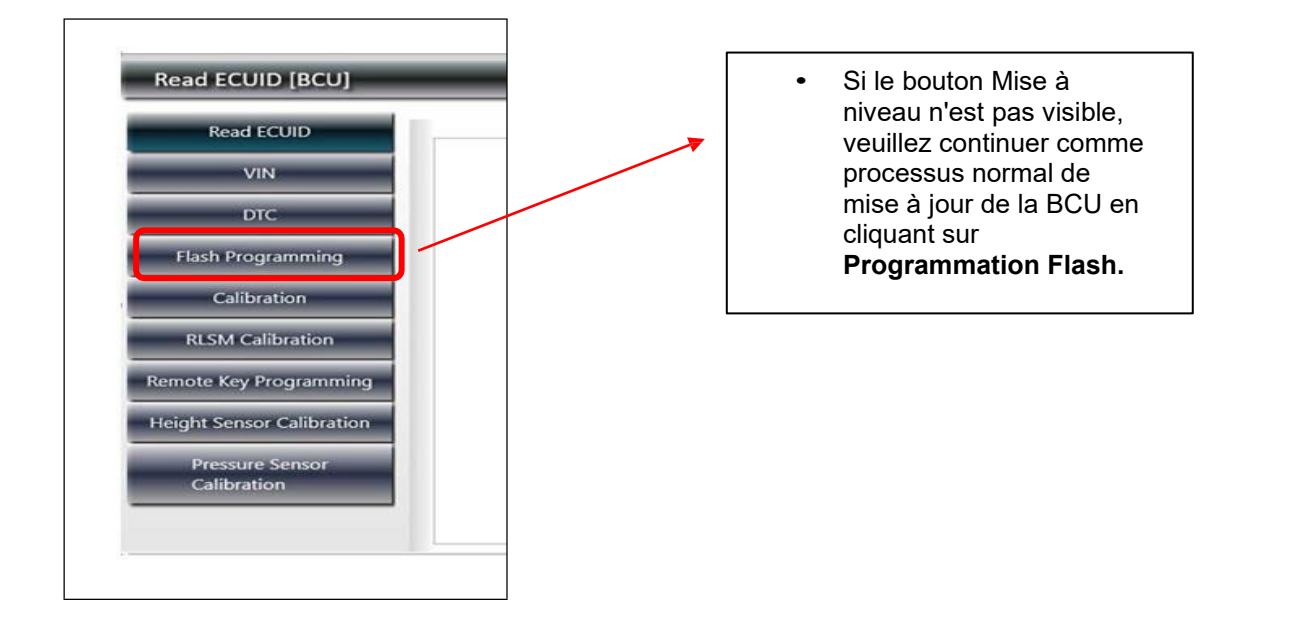

## **INSTRUCTIONS D'ENTRETIEN**

RÉFÉRENCE : FSA202213

DATE DU JOUR : 19/09/2022

**OBJET : Mise à jour de la BCU des véhicules** 

**TYPE FSA : Prochaine visite de service** 

## **IMPORTANT!**

Après le processus de flashage, une capture d'écran comprenant le numéro VIN et la version du logiciel (le numéro de logiciel doit être **JC46-14C100-DC** ou supérieur) à partir de l'écran Lire l'ECUID doit être ajoutée à la carte de réclamation.

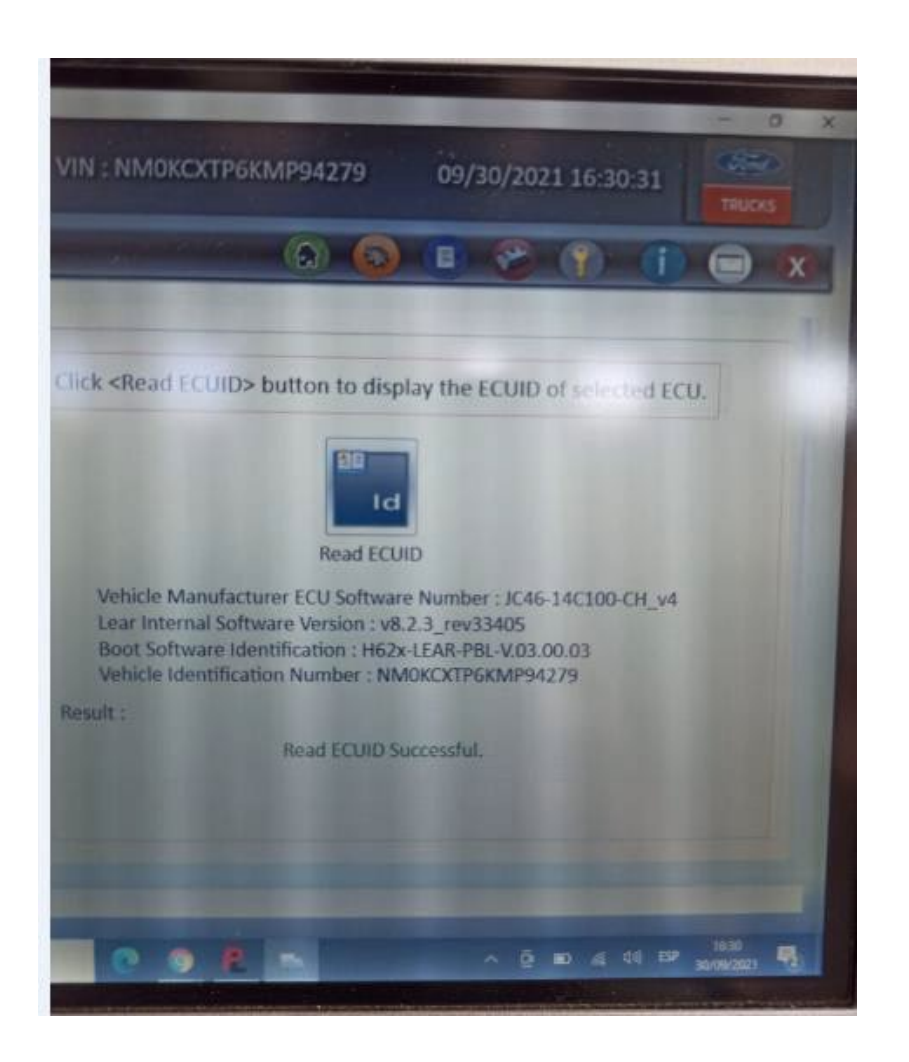

Sinceres salutations

Le service technique Ford Trucks